Michael Willinger, Johann Gradl

# Migrating Your SAP Data

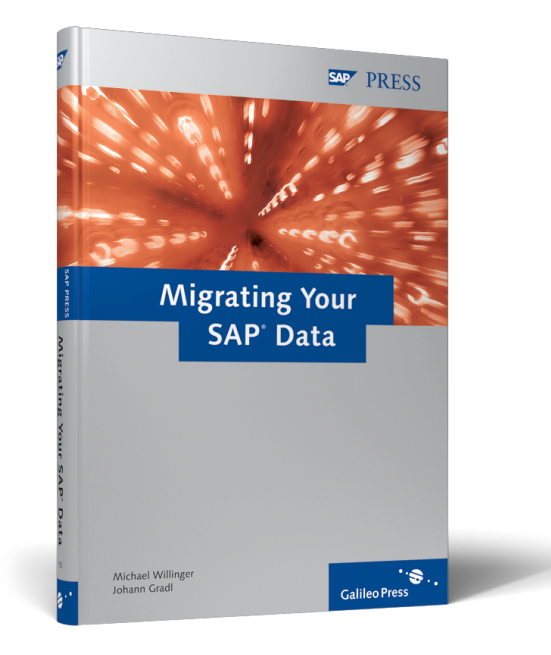

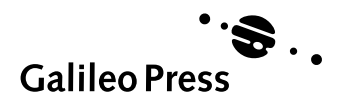

Bonn • Boston

# **Contents at a Glance**

| 1  | Introduction                                               | 13  |
|----|------------------------------------------------------------|-----|
| 2  | Managerial Foundations for Migrating Data to<br>SAP ERP    | 21  |
| 3  | Technical Basics for Migrating Data to SAP ERP             | 41  |
| 4  | Batch Input                                                | 51  |
| 5  | Extended Computer Aided Test Tool (eCATT)                  | 99  |
| 6  | Computer Aided Test Tool (CATT)                            | 147 |
| 7  | Legacy System Migration Workbench                          | 167 |
| 8  | SAP Accelerated Data Migration                             | 263 |
| 9  | Techniques for Avoiding Programming                        | 281 |
| 10 | Assessment of Data Migration Techniques                    | 303 |
| 11 | Migrating Fixed Assets with Microsoft Excel                | 315 |
| 12 | Outlook and Related Areas                                  | 341 |
| Α  | SAP ERP Tables for Selected Master and<br>Transaction Data | 353 |
| В  | Glossary                                                   | 357 |
| с  | The Authors                                                | 365 |

# Contents

| 1 | Intro      | ductio         | 1                                         | 13 |
|---|------------|----------------|-------------------------------------------|----|
| 2 | Man<br>SAP | agerial<br>ERP | Foundations for Migrating Data to         | 21 |
|   | 2.1        | Data M         | igration as a Subproject                  | 21 |
|   | 2.2        | Prelimi        | nary Considerations                       | 23 |
|   |            | 2.2.1          | Defining the Dataset for Migration        | 23 |
|   |            | 2.2.2          | Identifying Dormant Data                  | 24 |
|   |            | 2.2.3          | Measures for Reducing the Data Volume     | 25 |
|   |            | 2.2.4          | Preparatory Measures for Extracting the   |    |
|   |            |                | Legacy Data                               | 26 |
|   |            | 2.2.5          | Addendum: Accounting Considerations       | 26 |
|   | 2.3        | The Da         | ta Migration Process from the Project     |    |
|   |            | Perspec        | tive                                      | 33 |
|   |            | 2.3.1          | Basic Customizing                         | 33 |
|   |            | 2.3.2          | System Presentations in SAP ERP           | 33 |
|   |            | 2.3.3          | Business Reengineering                    | 33 |
|   |            | 2.3.4          | Simulating the Data Migration             | 34 |
|   |            | 2.3.5          | Mapping (Field Matching)                  | 34 |
|   |            | 2.3.6          | Data Extraction from the Legacy System    | 36 |
|   |            | 2.3.7          | Manual Postprocessing of the              |    |
|   |            |                | Extracted Data                            | 36 |
|   |            | 2.3.8          | Selecting a Data Migration Technique      | 37 |
|   |            | 2.3.9          | Uploading the Data in SAP ERP             | 37 |
|   |            | 2.3.10         | Testing the Business Processes in SAP ERP | 38 |
| 3 | Tech       | nical Ba       | asics for Migrating Data to SAP ERP       | 41 |
|   | 3.1        | Basic Te       | erminology                                | 41 |
|   | 3.2        | The Da         | ta Migration Process from a               |    |
|   |            | Technic        | cal Perspective                           | 42 |
|   |            | 3.2.1          | Exporting the Data                        | 42 |
|   |            | 3.2.2          | Reading the Data                          | 43 |
|   |            | 3.2.3          | Converting the Data                       | 43 |
|   |            | 3.2.4          | Importing the Data                        | 46 |
|   |            | 3.2.5          | Verifying the Data                        | 47 |

|   | 3.3   | Overvie  | w of Technical Procedures for Data        |     |
|---|-------|----------|-------------------------------------------|-----|
|   |       | Migrati  | on                                        | 48  |
|   |       | 3.3.1    | Batch Input                               | 48  |
|   |       | 3.3.2    | Extended Computer Aided Test Tool         | 48  |
|   |       | 3.3.3    | Legacy System Migration Workbench         | 49  |
|   |       |          |                                           |     |
| 4 | Batch | ı Input  |                                           | 51  |
|   | 4.1   | What Is  | Batch Input Processing?                   | 51  |
|   | 4.2   | How Do   | bes Batch Input Work?                     | 51  |
|   |       | 4.2.1    | What Is a Batch Input Session?            | 52  |
|   |       | 4.2.2    | How Do I Process a Batch Input Session?   | 55  |
|   |       | 4.2.3    | How Do I Create a Batch Input Session?    | 58  |
|   | 4.3   | Standar  | d Batch Input Programs                    | 59  |
|   |       | 4.3.1    | RFBIDE00 – Customer Master                | 60  |
|   |       | 4.3.2    | RFBIKR00 – Vendor Master                  | 61  |
|   |       | 4.3.3    | RFBISA00 – G/L Account Master             | 61  |
|   |       | 4.3.4    | RFBIBL00 – Financial Documents            | 61  |
|   |       | 4.3.5    | RCSBI010, RCSBI020, RCSBI030,             |     |
|   |       |          | RCSBI040 – Material BOMs                  | 62  |
|   |       | 4.3.6    | RM06BBI0 – Purchase Requisitions          | 62  |
|   |       | 4.3.7    | RM07MMBL – Material Documents             | 63  |
|   | 4.4   | Batch Ir | nput Recording: General Approach          | 63  |
|   |       | 4.4.1    | Creating the Batch Input Recording        | 63  |
|   |       | 4.4.2    | Generating an ABAP Program from a         |     |
|   |       |          | Batch Input Recording                     | 67  |
|   |       | 4.4.3    | Modifying the Generated ABAP Program      | 72  |
|   |       | 4.4.4    | Creating and Processing the Batch Input   |     |
|   |       |          | Session                                   | 80  |
|   |       | 4.4.5    | Call Transaction and Batch Input Session  |     |
|   |       |          | in Case of Error                          | 82  |
|   | 4.5   | Batch Ir | nput Recording Combined with Microsoft    |     |
|   |       | Word A   | Aail Merge Processing                     | 84  |
| _ | -     |          |                                           |     |
| 5 | Exter | ided Co  | omputer Aided Test Tool (eCATT)           | 99  |
|   | 5.1   | What Is  | the eCATT?                                | 99  |
|   | 5.2   | History  | of the eCATT                              | 99  |
|   | 5.3   | Availab  | ility and Functionality of eCATT and CATT | 101 |
|   | 5.4   | Preparii | ng the System for Using the eCATT         | 102 |
|   | 5.5   | How Do   | bes the eCATT Work?                       | 105 |
|   |       | 5.5.1    | Recording a Test Script                   | 106 |
|   |       | 5.5.2    | Executing a Test Script                   | 113 |

| 5.6 | How Ca  | an You Use the eCATT for Data Migration? | 121 |
|-----|---------|------------------------------------------|-----|
|     | 5.6.1   | Parameterizing Input Fields              | 121 |
|     | 5.6.2   | Generating the File Format               | 124 |
|     | 5.6.3   | Arranging the Data According to the      |     |
|     |         | File Format                              | 129 |
|     | 5.6.4   | Loading Data                             | 134 |
| 5.7 | Tips an | d Tricks                                 | 138 |
|     | 5.7.1   | General Recommendations                  | 138 |
|     | 5.7.2   | Modifying Test Scripts                   | 139 |
|     | 5.7.3   | Initializing Field Contents              | 142 |
|     | 5.7.4   | Table Maintenance with the eCATT         | 145 |
|     |         |                                          |     |

## 6 Computer Aided Test Tool (CATT) ...... 147

| 6.1 | Basic Te | erminology                       | 147 |
|-----|----------|----------------------------------|-----|
| 6.2 | Prepari  | ng the System for Using the CATT | 148 |
| 6.3 | How Do   | pes the CATT Work?               | 148 |
|     | 6.3.1    | Recording a Test Case            | 149 |
|     | 6.3.2    | Parameterizing the Input Values  | 155 |
|     | 6.3.3    | Executing a Test Case            | 163 |

## 7 Legacy System Migration Workbench ...... 167

| 7.1 | Overvie | w of the LSM Workbench                      | 167 |
|-----|---------|---------------------------------------------|-----|
| 7.2 | Data M  | igration with the LSM Workbench             | 170 |
|     | 7.2.1   | Getting Started with the LSM Workbench      | 171 |
|     | 7.2.2   | User Guidance: The Main Steps of            |     |
|     |         | Data Migration                              | 175 |
|     | 7.2.3   | Maintaining Object Attributes               | 178 |
|     | 7.2.4   | Maintaining Source Structures               | 181 |
|     | 7.2.5   | Maintaining Source Fields                   | 182 |
|     | 7.2.6   | Maintaining Structure Relations             | 187 |
|     | 7.2.7   | Maintaining Field Mapping and Conversion    |     |
|     |         | Rules                                       | 189 |
|     | 7.2.8   | Maintaining Fixed Values, Translations, and |     |
|     |         | User-Defined Routines                       | 202 |
|     | 7.2.9   | Addendum: Files                             | 209 |
|     | 7.2.10  | Specifying Files                            | 211 |
|     | 7.2.11  | Using Wildcards in File Names               | 215 |
|     | 7.2.12  | Assigning Files                             | 216 |
|     | 7.2.13  | Reading Data                                | 217 |
|     | 7.2.14  | Displaying Read Data                        | 219 |

|   |       | 7.2.15   | Converting Data                           | 221 |
|---|-------|----------|-------------------------------------------|-----|
|   |       | 7.2.16   | Displaying Converted Data                 | 223 |
|   |       | 7.2.17   | Importing Data                            | 224 |
|   |       | 7.2.18   | Object Overview                           | 226 |
|   | 7.3   | Recordi  | ings                                      | 228 |
|   |       | 7.3.1    | Creating and Editing Recordings           | 230 |
|   |       | 7.3.2    | Using a Recording                         | 235 |
|   | 7.4   | Long Te  | exts                                      | 237 |
|   |       | 7.4.1    | Long Texts in the SAP ERP System          | 238 |
|   |       | 7.4.2    | Target Structures and Field Mapping       | 238 |
|   |       | 7.4.3    | Importing Long Texts                      | 242 |
|   | 7.5   | Periodi  | c Data Transfer                           | 243 |
|   | 7.6   | Transpo  | orting Projects                           | 247 |
|   |       | 7.6.1    | Creating a Change Request                 | 247 |
|   |       | 7.6.2    | Exporting Projects                        | 247 |
|   |       | 7.6.3    | Importing Projects                        | 248 |
|   | 7.7   | Prepara  | tions for Using IDoc Inbound Processing   | 249 |
|   | 7.8   | Advanc   | ed LSM Workbench Features                 | 252 |
|   |       | 7.8.1    | Display Variant and Processing Times      | 252 |
|   |       | 7.8.2    | Global Variables                          | 253 |
|   |       | 7.8.3    | Global Functions                          | 254 |
|   |       | 7.8.4    | Reusable Rules - Naming Conventions       | 255 |
|   | 7.9   | Tips an  | d Tricks                                  | 256 |
|   |       | 7.9.1    | Determining the Transaction Code at       |     |
|   |       |          | Runtime                                   | 257 |
|   |       | 7.9.2    | Skipping a Record                         | 257 |
|   |       | 7.9.3    | Skipping All Records of a Transaction     | 258 |
|   |       | 7.9.4    | Duplicating a Record                      | 258 |
|   |       | 7.9.5    | Assigning Multiple Source Structures to a |     |
|   |       |          | Target Structure                          | 259 |
|   |       | 7.9.6    | Error Messages in the Conversion Log      | 260 |
|   | 7.10  | Summa    | ry                                        | 261 |
|   |       |          |                                           |     |
| 8 | SAP A | Acceler  | ated Data Migration                       | 263 |
|   | 8.1   | Availab  | ility                                     | 263 |
|   | 8.2   | Overvie  | ew of SAP ADM                             | 264 |
|   | 8.3   | Specific | Features                                  | 265 |
|   | 8.4   | Overvie  | ew of the Typical Process                 | 267 |
|   | 8.5   | Typical  | Process in Detail: Process Cockpit        | 268 |
|   |       | 8.5.1    | Start                                     | 268 |
|   |       | 8.5.2    | Defining the Scope                        | 269 |
|   |       |          | - ·                                       |     |

|     | 8.5.3    | Migration Customizing at Project Level | 271 |
|-----|----------|----------------------------------------|-----|
|     | 8.5.4    | Work Steps per Migration Object        | 274 |
| 8.6 | Develop  | oment Cockpit                          | 276 |
| 8.7 | Checklis | st for SAP ADM                         | 280 |
| 8.8 | Additio  | nal Information on SAP ADM             | 280 |

## 9 Techniques for Avoiding Programming ...... 281

| 9.1 | Proble | m Area: Data Conversion                  |
|-----|--------|------------------------------------------|
| 9.2 | Techni | ques for Converting Data 282             |
|     | 9.2.1  | Modifying Structures 282                 |
|     | 9.2.2  | Modifying Field Contents 286             |
|     | 9.2.3  | Accessing Data in the SAP ERP System 297 |
| 9.3 | Summa  | ary                                      |

## 

| 10.1 | Advant | ages and Disadvantages of the Procedures | 303 |
|------|--------|------------------------------------------|-----|
|      | 10.1.1 | Batch Input                              | 303 |
|      | 10.1.2 | eCATT                                    | 306 |
|      | 10.1.3 | LSM Workbench                            | 307 |
| 10.2 | Reason | s for Favoring a Certain Procedure       | 308 |
|      | 10.2.1 | Complexity of the Migration Task         | 309 |
|      | 10.2.2 | Quality of the Legacy Data               | 309 |
|      | 10.2.3 | Data Volume                              | 309 |
|      | 10.2.4 | The Importance of Data Security          | 310 |
|      | 10.2.5 | Reusability                              | 310 |
|      | 10.2.6 | Restrictions                             | 311 |
|      | 10.2.7 | User-Friendliness                        | 311 |
|      | 10.2.8 | Summary                                  | 312 |

## 11 Migrating Fixed Assets with Microsoft Excel ........ 315

| 11.1 | Assessment of Procedures for Migrating Fixed Assets 315 |
|------|---------------------------------------------------------|
| 11.2 | Types of Legacy Data Transfer 319                       |
|      | 11.2.1 Legacy Data Transfer at End of Fiscal Year 319   |
|      | 11.2.2 Legacy Data Transfer in Mid-Year 320             |
|      | 11.2.3 Other Options for Transferring Asset Data 321    |
| 11.3 | Case Example: Migrating Fixed Assets with               |
|      | Microsoft Excel 322                                     |
|      | 11.3.1 Which Data Should You Transfer? 323              |
|      | 11.3.2 Data Format for the Transfer to SAP ERP 324      |
|      |                                                         |

|      |        | 11.3.3 Formatting Data with Visual Basic           | 327 |
|------|--------|----------------------------------------------------|-----|
|      |        | 11.3.4 Assigning the Data to ERP Fields (Mapping)  | 334 |
|      |        | 11.3.5 Uploading the Data to SAP ERP and           |     |
|      |        | Log File                                           | 336 |
|      | 11.4   | Preparing to Go Live                               | 338 |
|      |        | 11.4.1 Setting Reconciliation Accounts             | 338 |
|      |        | 11.4.2 Transferring Balances                       | 339 |
|      |        | 11.4.3 Activating the Company Code                 | 340 |
| 12   | Outlo  | ook and Related Areas                              | 341 |
|      | 12 1   | Data Transfer Workbench                            | 341 |
|      | 12.1   | 12 1 1 Features                                    | 341 |
|      |        | 12.1.2 Particular Strength: Data Import via BAPI   | 343 |
|      |        | 12.1.3 Combination with the LSM Workbench          | 344 |
|      | 12.2   | Data Migration Between SAP ERP Systems or within   |     |
|      |        | an SAP ERP System                                  | 345 |
|      | 12.3   | Data Migration in SAP CRM                          | 347 |
|      |        |                                                    |     |
| Ар   | pendi  | x                                                  | 351 |
| А    | SAP E  | RP Tables for Selected Master and Transaction Data | 353 |
|      | A.1    | Financial Accounting                               | 353 |
|      | A.2    | Controlling                                        | 354 |
|      | A.3    | Logistics                                          | 354 |
| В    | Glossa | ary                                                | 357 |
| С    | The A  | uthors                                             | 365 |
|      |        |                                                    |     |
| Inde | ex     |                                                    | 367 |

This chapter introduces you to the basic concepts that you need to understand during any data migration, regardless of which technique you select. It also describes the major process steps involved in data migration from a technical perspective.

## 3 Technical Basics for Migrating Data to SAP ERP

## 3.1 Basic Terminology

The following terms will appear throughout this book:

#### Data migration, migration

The term *data migration* refers to the transfer of business data (master and transaction data) from any application system to an SAP ERP system. The term *migration* is used as a synonym. Please note that this term is also used in other contexts, such as migrating from one technical platform to another; however, this is not the intended meaning here.

Data migration is sometimes also referred to as data transfer.

#### Legacy system

The application system that contains the data to be transferred before the migration is referred to as the *legacy system* (or source system).

#### Legacy data

The data that is to be migrated from a legacy system to the SAP ERP system is referred to as *legacy data* (or *source data*).

#### ▶ Data object, business data object, business object

A data migration is usually based on data objects. A *data object* is a business data unit such as a customer master, material master, an FI document, and so on. Such objects are sometimes called *business data objects* or simply *business objects*.

#### Data migration object, object

When data objects are mentioned in the context of data migration, the terms *data migration object* or simply *object* refer to a data object that has additional attributes that are relevant for the data migration, for example, the structure of the data object in the legacy system and the SAP ERP system, along with the mapping that connects the two structures.

#### ▶ File, text file, table-like file, sequential file

All of the data migration techniques described in this book assume that the legacy data is available in one or more files. These files are usually *text files*, that is, files that are divided into several lines. The structure of these lines is differentiated as follows: If all the lines in a file have the same structure, that file is called a *table-like file*. In this case, the sequence of the lines in the file is usually not important for data migration. If all the lines in the file don't have the same structure (header and item records, for example), the file is called a *sequential file* (see Section 7.2.9).

#### Frontend, SAP Application Server

In the SAP ERP system, files can be saved in one of two places: either on a *frontend*, that is, the end user's workstation, or on an *SAP Application Server*, the computer that runs the application logic of the SAP ERP system (or a storage medium accessible to the SAP Application Server).

## 3.2 The Data Migration Process from a Technical Perspective

Regardless of which migration procedure you select, every data migration project involves certain basic technical steps. The following five steps are characteristic of almost every data migration procedure.

#### 3.2.1 Exporting the Data

First, the data you want to transfer to the SAP ERP system (i.e., the legacy data) has to be exported from the legacy system. This step is also referred to as *extracting* or *unloading* the legacy data.

The data migration procedures introduced in this book don't provide any support for exporting the legacy data from legacy systems. You will need to determine whether your legacy system offers functions for this purpose. If not, you will need to write suitable programs for data extraction in the legacy system.

In the process of exporting data, you must define how you want to store the legacy data. In particular, you must decide whether you want to group all the legacy data together in one file or divide it into several smaller files. You'll also need to define whether you want to write the legacy data to table-like files or to sequential files.

## 3.2.2 Reading the Data

Technically speaking, the legacy data exported from a legacy system can be saved in different files (see Section 7.2.9). It may therefore make sense to transform the data to a technically standardized format initially. However, most of the data migration procedures don't support this option. Instead, it is assumed that the legacy data will be provided in a predefined format.

Of all the data migration procedures introduced in this book, only the *Legacy System Migration Workbench* (LSM Workbench) offers this option. In this case, the files, which can exist in different formats, are merged into a single sequential file. For more information, see Section 7.2.9.

## 3.2.3 Converting the Data

Application systems can model business data in many ways. You cannot assume that the data you export from a legacy system can be easily imported into an SAP ERP system without additional processing. Consequently, you usually have to convert the exported data to the appropriate format.

#### Note

The term *convert* is used synonymously with *transform*. The terms *data conversion* and *data transformation* are also used in this context, as well as *mapping*, *field mapping*, and *transformation*.

Data extraction is the responsibility of the legacy system

Transforming the data to a technically standardized format

Converting the legacy data to SAP format The data conversion can be as complex as is necessary. The effort required depends on how different the source and target formats are from one another. In order to make the work less cumbersome, however, you can define typical conversion tasks that must be performed repeatedly.

- Value conversion
  Value conversion involves translating a known set of possible field values to a different set of values. This can apply to the country codes, for example, if the legacy data stores this information in a one-place field ("D" for Germany, "U" for the U.S., "I" for Italy, etc.), while the SAP ERP system uses ISO codes that can be up to three places long ("DE" for Germany, "USA" for the U.S., "IT" for Italy, etc.). In this case, the following conversion must be defined:
  - ▶  $D \rightarrow DE$
  - ►  $U \rightarrow US$
  - $\blacktriangleright \ I \to IT$
  - And so on

This process is also referred to as translation.

- Converting field attributes
  The conversion of field attributes involves changing the representation of certain field contents. Let's assume, for example, that your legacy system saves date values in the format DDMMYY (such as 311295), while the SAP ERP system expects these values in the format YYYYMMDD (such as 19951231). You must convert these values accordingly. You can do so with custom programming, or by using a tool that supports such standard cases at the touch of a button.
- You may also need to define default values for certain field values. You should always keep the following fact in mind: The data objects in the SAP ERP system are usually quite extensive. In most cases, your legacy system will contain only a fraction of the fields that are available in the SAP ERP system for a given data object. Frequently, you'll encounter situations in which the SAP ERP system expects a value for a field, but your legacy system doesn't have an equivalent for that field; for example, the company code used in the SAP ERP system is a variable that is unknown in many legacy systems.

There are two basic ways of dealing with such situations:

- ▶ If the desired value can be derived from other available data, then you can fall back on a simple conversion of values (translation).
- ▶ If the desired value is always constant (or at least for long periods), you can set it to a constant. The technique of using fixed values, which provides a greater degree of flexibility than working with constants, is introduced in Chapter 7, together with the LSM Workbench (see Section 7.2.8).
- ► In some cases, you must not only convert field contents and field attributes on the way from the legacy system to the SAP ERP system, but also change the overall structure of the data object.

Converting structures

For example, let's assume that a legacy system can save a maximum of three contact persons for a customer. Let's also assume that these (maximum) three contact persons are saved in the header record of the customer master record. You can define any number of contact persons in the SAP ERP system. A separate table record is created for each contact person. Therefore, in this case, you must convert the structure as shown in Figure 3.1.

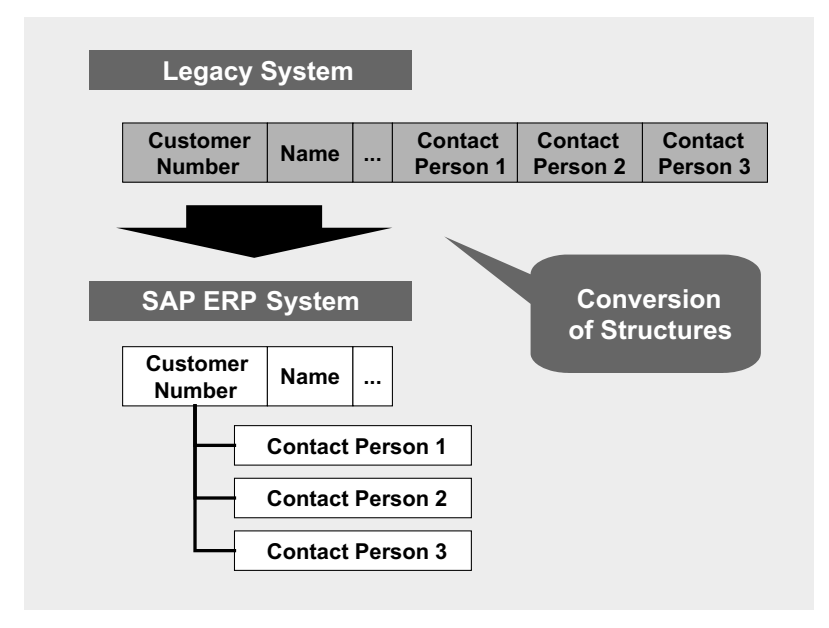

Figure 3.1 Converting Structures – Example

#### 3.2.4 Importing the Data

All the previous steps serve to successively convert the legacy data into a format that the SAP ERP system can process. The next logical step is to transfer this converted legacy data to the database of the SAP ERP system. In addition to *importing data*, the term *loading data* is also used, as well as *uploading to SAP ERP*. There are generally two options for importing data:

Direct writing to the database If you fully understand how the structure of database tables works in the SAP ERP system, you can use an ABAP program to write the legacy data directly to the database tables, at least theoretically. When it comes to throughput — the number of data records processed in any given time unit — this method is unbeatable. However, we don't recommend using this procedure because of the incalculable risk involved, namely, if this technique is used, that the database of the SAP ERP system could be filled with data that is inconsistent according to the rules of the SAP application. Consequently, you might not be able to process it further, or even display it, in the SAP ERP system.

Using standard All the procedures introduced here employ a different method. They are based exclusively on the interfaces provided in the SAP ERP system. In the following sections, these interfaces are called *standard ERP interfaces*. The standard ERP interfaces used in this book are outlined below.

#### Batch input

Batch input refers to both a standard ERP interface and a procedure for data migration. This mature, proven technology "feeds" dialog transactions with the provided data (usually in the background). This ensures that all input checks are run, ensuring that all data imported with batch input is correct and consistent in the SAP ERP system. Of course, this certainty has its price: The data checks reduce throughput.

Direct input

Because throughput from batch input is not always sufficient, direct input programs have been written for some data objects. In a sense, direct input involves the controlled, direct writing to the database of the SAP ERP system.

#### ► BAPI

*Business Application Programming Interfaces* (BAPIs) were originally developed to open the SAP ERP system for external access. Data objects usually have read and write BAPIs. The latter can also be used to transfer data to the database of the SAP ERP system during a data migration.

► IDoc

*Intermediate Documents* (IDocs) come from the Electronic Data Interchange (EDI) environment. The challenge here is to transfer documents (such as purchase orders) electronically from one application system to another, possibly very remote, system. To do so, the structures of these documents first had to be defined for business purposes. This resulted in the development of IDocs, or more precisely, IDoc types. Secondly, a technique for processing these documents in the SAP ERP system had to be developed, namely, inbound processing. As you'll see in Chapter 7, you can also use this technique for data migration.

An important connection exists between BAPIs and IDocs. At the touch of a button, you can generate an IDoc type from a BAPI in the SAP ERP system. SAP already supplies the generated IDoc types for some BAPIs. In general, inbound processing of IDocs involves the following sequence: The data received in an IDoc is passed on to the corresponding BAPI, which updates the data in the SAP ERP system. This process is described in more detail in Chapter 7.

## 3.2.5 Verifying the Data

Of course, once the legacy data has been imported into the SAP ERP system, you want to ensure that the process is complete and accurate. Unfortunately, there is no blanket solution for measuring the success of a data migration.

Ultimately, you will have to rely on random samples and plausibility checks, such as comparing key figures (balances, for example), or comparing the number of records between the legacy system and the SAP ERP system. Connection between BAPIs and IDocs

No blanket solution

## 3.3 Overview of Technical Procedures for Data Migration

This chapter concludes with a summary of the major data migration techniques introduced in this book.

#### 3.3.1 Batch Input

As mentioned in Section 3.2.4, *batch input* is both a type of standard ERP interface and a procedure for data migration. Batch input can be used for data migration in two ways:

#### Standard batch input programs

The SAP ERP system contains various batch input programs that transform prepared legacy data into a format that dialog transactions can process. These programs are called *standard batch input programs*.

#### Batch input recording

In addition to the standard programs, the SAP ERP system enables you to record the process flow of a dialog transaction and generate an ABAP program from this recording at the touch of a button. While these generated programs theoretically work just like standard batch input programs, they lack the flexibility to react to changing screen sequences. The clear benefit of a batch input recording is that you deal only with the input fields of a dialog transaction that are relevant for your specific case. You can ignore all other input fields.

#### 3.3.2 Extended Computer Aided Test Tool

Migrating data with the test tool

The *Extended Computer Aided Test Tool* (eCATT) is a tool that was originally developed to test business processes. Technically, a business process always consists of a sequence of dialog transactions. To avoid having to enter each transaction manually, the eCATT enables you to automate transaction processing and supply the transactions with appropriate values. Ultimately, the data generated in this manner forms the foundation for the system, integration, and mass tests that are essential to every ERP implementation project.

But, where is the connection to data migration? Data migration also involves creating data records with a specific transaction - such as

Transaction FK01 (*Create Vendor*) — and copying them automatically to SAP ERP. If you use the eCATT for data migration, you aren't interested in whether the dialog transactions respond accordingly with your expectations; you simply assume that this is where things are in the migration process. At this point, you are concerned only with transferring the legacy data to SAP ERP automatically, simply, and reliably.

## 3.3.3 Legacy System Migration Workbench

The *Legacy System Migration Workbench* (LSM Workbench) is an ERPbased tool for the one-time or periodic transfer of data from legacy systems to SAP ERP systems. It provides easy-to-use functions to convert legacy data and import it into the SAP ERP system, using standard ERP interfaces. The LSM Workbench is based on the following principles:

- Business data objects are migrated, not individual tables or field contents.
- ► The most frequent conversion tasks (see Section 3.2.3) are predefined and available at the touch of a button. Conversions can be added via the suitable ABAP statements.
- ► No ready-made conversion programs are provided. Instead, the conversion programs are generated from the defined conversion rules.
- ► Quality and consistency of the data imported into the SAP ERP system are more important than speed and throughput. Therefore, only the standard ERP interfaces are used.
- Conversion rules that have been defined once can be reused.

These three techniques are introduced in exact detail in the following chapters. Principles of the LSM Workbench

## Index

#### Α

ABAP 67, 71, 357 ABAP Dictionary 52, 187, 357 Absolute amount 292 Accelerated Data Migration  $\rightarrow$  SAP ADM Account 65, 357 Account balances 339 Account determination 338, 357 Account group 357 Account type 31, 35, 357 Administration 174 APC 319 Application server 169 Asset class 324, 325, 326, 336, 338, 357 classification 315 list 339 master record 315 number 324 section 324 subnumber 316, 357 values 28 Asset Accounting 315, 325, 338, 339, 357 Authorization concept 175 profile 175

#### В

Background processing 307 Balance 23, 358 Balance sheet account 28, 338, 339, 358 Balance sheet accounts 24 Balance sheet asset account 338, 358 Balance sheet item 27 BAPI 47, 167, 287, 288, 308, 309, 310, 316, 343, 344, 358 Base insurable value 321 Batch input 16, 46, 63, 167, 286, 303, 316, 344, 358 background processing 81 batch input session 308, 311 include bdcrecx1 71

interface 316 overview 81 PERFORM close\_group 71 PERFORM open\_group 70 recording 58, 63, 64, 66, 308, 311 session 52, 58, 71, 76, 77, 81 Batch input interface 303 Batch input processing 51 Batch input session 71, 303, 358 blocked 57 blocking and releasing 58 deleting 58 display errors only 55, 81 error 57 in background 57 in process 57 in the background 55 new 57 nodata indicator 80 process in foreground 55, 81 processed 57 processing automatically 57 retain 80 small log 80 Batch-Input batch input session 70 PERFORM bdc\_dynpro 70 *PERFORM bdc\_field* 70 PERFORM bdc\_transaction 71 BDCDATA 52 BDoc format 348 Bottom line 27 Browser 100 Business data object 41, 358 Business object 41, 341, 358 Business processes 38 Business reengineering 22, 33, 34, 36

## С

Call transaction 71, 72, 82, 304 Capitalization date 325, 336 CATT 99, 358 Change request 247 Character field 75 Chart of accounts 25, 358 Client 66.358 Client table 102, 148 Column formatting 132 Company code 324, 325, 326, 334, 336, 340, 358 production status 340 test status 340 transfer status 340 Computer Aided Test Tool (CATT) 99, 358 Concatenation 200 Constant 331, 359 Conversion 44, 311, 359 Conversion rule 49, 190, 308 Convert Text to Columns Wizard 290 Converting 167 Cost center 324, 359 Credit posting 35 CRM Middleware 348 Currency formats 290 Customer account 65, 359 Customer master 60 Customer namespace 106, 149 Customer Relationship Management 348 Customizing 338, 359

## D

Data conversion 43, 169, 308, 359 converting 43 exporting 42 extracting 42 importing 46 Loading 46 migration 359 quality 307, 309 reading 43 security 37, 304, 310 transfer 41, 359 transformation 43, 281, 359 transforming 43 type 75 unloading 42 volume 309 Data Browser 298, 345 Data element 255

Data format 132 Data migration object 42, 171, 172, 359 Data object 41, 168, 255, 286, 308, 359 Data Transfer Workbench 169, 359 error handling 343 project 341 run 342 run definition 341 subproject 341 task 341 Database 65, 66, 337 database tables 46 Database server 303 Date format 286, 336 European format 336 ISO format 336 North American format 336 SAP format 336 Date values 286 DDMMYY 44 Debit posting 35 Decimal point 288 Decision matrix 313 Default value 123 Delete function 266 Depreciation 315, 359 accumulated 319 depreciation posting run 321, 357, 360 extraordinary 321 scheduled 321 Depreciation area 321, 324, 359 independent 321 Development class 68 Development cockpit 268 Dialog processing 65, 303 Direct input 46, 167, 308, 310, 315, 344, 360 Direct input session 225 Display variant 252 Document 360 document header 64.65.360 document line items 353 document type 31, 360 Domain 185, 255, 360 Dormant data 23 DX Workbench 169, 310, 341, 360 Dynpro 66, 70, 360

#### E

eCATT 48, 99, 102, 148, 167, 306, 310, 360 Editor 328 Elementary data types 360 ERP backend system 348 Error file 344 Error log 337 Error messages 260 Exception 75 Extended Computer Aided Test Tool (eCATT) 48, 99, 102, 148, 167, 306, 310, 360

#### F

FB01 150 Field 256 Field mapping 43, 190, 361 File 42, 209 amount fields 218 character set 210 code page 210 date values 218 end-of-record indictor 209 file format 124, 311 fixed record length 209 read authorization 213 separator 209 sequential 209 table 209 text file 209 wildcards 215 write authorization 213 Financial Accounting 35 Financial documents 61 Fiscal year 319, 361 Fixed asset card file 315 Fixed values 121, 138 Flag file 244 Form routine 71, 73 Frontend 42, 211, 361 FSS0 143 Function module 71, 74, 75, 361

#### G

G/L account 65, 339, 361

G/L account master 61 General ledger 27, 338, 339, 361 General ledger account 28, 31 General ledger accounting 28 Group asset 315, 361 GUI control technology 100

#### Η

Handshake 244 Header data 336 Header section 324, 326 Historical data 266

#### I

Identifier 325, 331, 336 IDoc 47, 167, 249, 287, 288, 308, 309, 343, 344, 361 creating an IDoc overview 225 format 343 IDoc inbound processing 249, 251 IDoc type 47 inbound processing 343 starting the IDoc creation 225 starting the IDoc processing 225 work item 226 Import technique 179 Inbound processing 47 Income statement accounts 24 Integer 331 Intermediate Document (IDoc) 47, 167, 249, 287, 288, 308, 309, 343, 344, 361 Internal number assignment 297 Internal table 74, 361 Investment support 316 Invoice 65 ISO codes 44 Iteration 39

#### J

Join 283

#### L

Leading zeros 293 Legacy data 41, 361 Legacy system 41, 167, 361 Legacy System Migration Workbench 361 Line item 23, 28, 361 Loading 46 Local object 107, 154 Lock date 80 Log 105, 138 Logical file name 215 Logical path 215 Logical Unit of Work 343 Long texts 237 Loop 76, 331, 361 LSM Workbench 45, 344 LSMW 43, 45, 167, 288, 289, 304, 307, 309, 310, 362 action log 178 ALE-EDI Customizing 226 assigning files 216 attributes 179 authorization concept 175 authorization profiles 175 conversion program 245 conversion rules 168, 236, 240 converting data 221, 243 default setting 197 display variant 197, 241 equal rank 182 exporting projects 247 field length 184 field mapping 236, 240 field type 184 fixed value 199, 202, 203 fixed values 202 flag file 244 global data definitions 253 global functions 254 global variable 253 identifying field value 184 IDoc inbound processing 249 import 167 import technique 179, 235, 239 importing data 224, 243 importing projects 248 labels 241 main program 243 main steps 175 my objects 180 object 172, 239 object attributes 178, 239, 243

object overview 177, 226 object type 179, 235, 239 OK flag 205 owner 180 periodic data transfer 181 personal menu 176 processing times 241, 253 profile 175 project 171, 307 project documentation 173 read program 245 reading 167 reading data 217, 243 recording function 167 recordings 228 required target structures 188 reusable rules 255 selection parameters 217 source field 182, 190, 239 source structure 181, 216, 282 source strucure 239 specifying files 211 structure relations 235, 240 subordinate 182 subproject 172, 307 system-dependent file names 181 target field 190 target structure 282 technical fields 197 translation 200, 202, 203 translations 202 user-defined routine 201, 202 version 174 LUW 343

#### Μ

Macro 327, 331, 334 Mail merge processing 16, 84, 305, 309 Maintaining tables with eCATT *Customizing tables* 146 Mapping 34, 35, 43, 334, 335, 362 Master data 14, 23, 362 Material BOMs 62 Material documents 63 Message type 180 Microsoft Access 284 Microsoft Excel 72 Migration 41, 362 Migration account 27 Migration Workbench 264, 362 Modification *field contents* 282 MOVE 199 MWB 264 MWBSP 268

#### Ν

NetWeaver 101 Nodata character 198 Non-SAP GUI 100, 101, 102 Non-SAP system 362 Number formats 288

#### 0

Object 42, 362 Opening balance sheet 28 Opening balance sheet account 28 Optional entry field 36, 362

#### Ρ

P&L account 29, 362 Package size 343 Parameter 71, 73, 122, 138, 139, 141 Parameterization 310 Parameters 362 Partner 180 Partner agreement 180 Performance 82 Periodic data transfer 243 Port file port 250 tRFC port 250 Posting document 23 Posting key 31, 35, 65, 292, 362 Prefix 200 Primary window 362 Process cockpit 268 Processing external variants 130, 133 Production status 318 Profit center 345 Purchase requisitions 62

#### R

R/2-R/3 Migration Workbench 167 RABEST01 339 RCSBI010 62 RCSBI020 62 RCSBI030 62 RCSBI040 62 Reconciliation account 28, 338, 339, 362 Reconciliation of balances 339 Record type 181, 325 record type 0 331 record type 1 332 record type 2 332 record type 3 332 record type 4 326 Recording 48, 58, 106, 167, 305, 309 Recording overview 67 Regional options 289 Replacement value 321, 363 Required entry field 34, 35, 64, 325, 363 Retained earnings account 29 RFBIBLOO 61 RFBIDE00 60 RFBIKR00 61 RFBISA00 61, 228 RM06BBI0 62 RM07MMBL 63 Runtime error 75 Runtimes 179

#### S

SAP ADM 263 availability 263 checklist 280 data import 275 development cockpit 268 migration customizing 271 Migration Workbench 264 MWB 264 overview 264 process cockpit 268 runtime objects 275 scope 270 throughput 264 SAP Application Server 42, 212, 363 SAP Basis Release 169, 363 SAP Change and Transport Management 247 SAP change request 247 SAP CRM System 348 SAP ERP 6.0 169 SAP GUI 99, 162 SAP home directory 214 SAP Service Marketplace 169 SAP transport system 247 SAPMF05A 70 Screen 66 Secondary index 353 Select query 284 Sequential file 26, 42, 363 Simulation 337 Simulation run 266 SM30 145 Source structure 181 Source system 243 Standard batch input 308 Standard batch input program 48, 58, 59, 303, 309 Standard interface 46, 169 Standard SAP ERP interface 363 Status bar 65, 363 Subledger 28, 339, 363 Subledger accounting 28, 363 Subroutine 70, 363 Suffix 200

#### Τ

Table CEPC 345 Table field 66 Table maintenance 145 Table maintenance with eCATT 145 customer-specific tables 145 Table-like file 42, 363 Target structure 188 Template 327, 330, 334 Test 105 configuration 105 Test case 306 changing 155 fixed values 156, 158 Function Editor 155 log 163 processing mode 164 recording 149

transaction code 150 transaction recorder 150 Test data 136, 342 Test run 336 Test script 105, 106, 107, 113, 136, 139, 141, 145, 146, 317, 363 attributes 108 changing 122 error behavior 115 error messages 120 executing 113, 115, 116, 117, 118, 119, 120, 121, 138, 142 fixed values 123 loading the file 134 *log* 120 modifying 139 parameterization 121, 144 recording 138, 145 start mode 114 variant 133 Testing test configuration 134, 145 test data 125, 141, 307 test status 318 Text file 36, 42, 129, 141, 142, 363 Text Import Wizard 131 Text key 238 Thousand separator 288 Throughput 306, 343 Tralation 295 Transaction 66, 70, 363 AL11 214 AS91 317 code 63, 364 data 14, 23, 38, 324, 364 FB01 70,72 figures 364 FS01 229 recorder 58, 63, 65, 105, 109, 143, 228 SE16 298 SM35 63,81 SXDA 169, 341 Transfer status 318 Transformation 35, 43 Translation 44, 45, 364 Transport request 68, 107, 146, 154, 364 Transport system 247

### U

Update run 336 Upload 46, 327 User profile 286

#### ۷

Variable 76, 331, 332, 364 Variant 331

Vendor master 61 Visual Basic module 327

## W

Work item 226

## Υ

YYYYMMDD 44